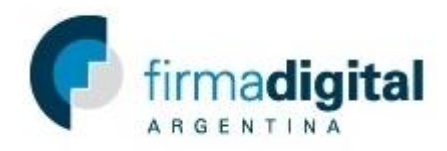

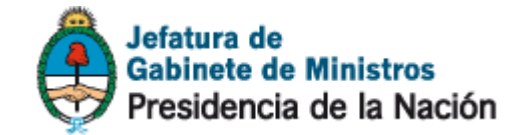

## Tutorial de descarga de certificado personal

1) En https://pki.jgm.gov.ar/app/ dentro de la pestaña CERTIFICADOS hacer click en *Consultar Certificados de clave pública emitidos*.

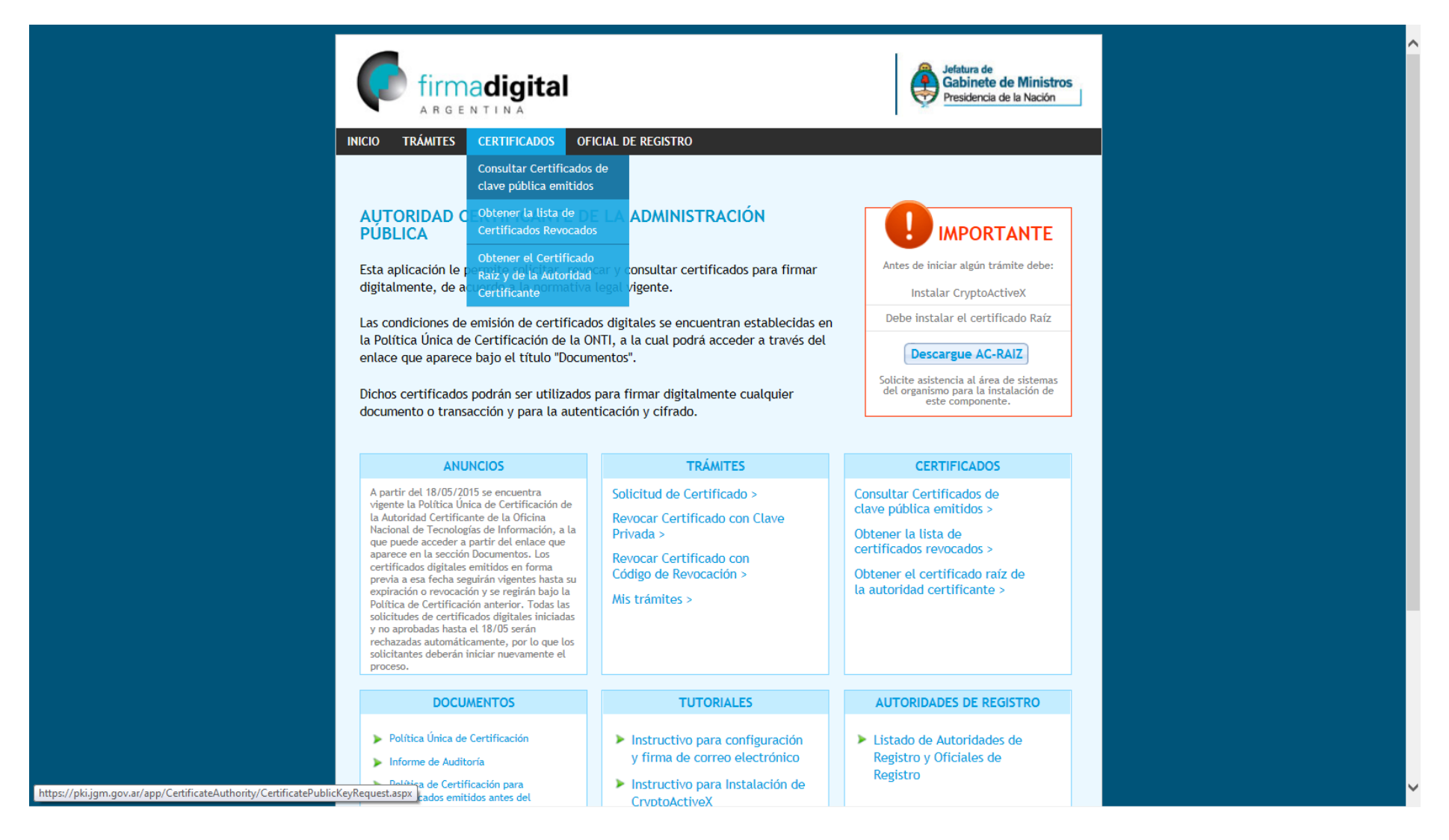

2) En la página Consultar Certificados de clave pública emitidos, Completar los datos del certificado, el código de seguridad y hacer click en *Consultar*.

| firmadigital                                                                  |                              | Jefatura de<br>Gabinete de Ministros<br>Presidencia de la Nación |
|-------------------------------------------------------------------------------|------------------------------|------------------------------------------------------------------|
| INICIO TRÁMITES CERTIFICADOS OFICIAL DE RE                                    | EGISTRO                      |                                                                  |
| CONSULTAR CERTIFICADOS DE CLAVE PÚBLICA EMITIDOS                              |                              |                                                                  |
| Búsqueda de Certificados<br>Ingrese todos los datos requeridos a continuación | para obtener el certificado: |                                                                  |
| Nombre Certificado                                                            | E-mail                       |                                                                  |
| Apellido Tutorial                                                             | Nro. de serie                |                                                                  |
| and the second second                                                         |                              |                                                                  |

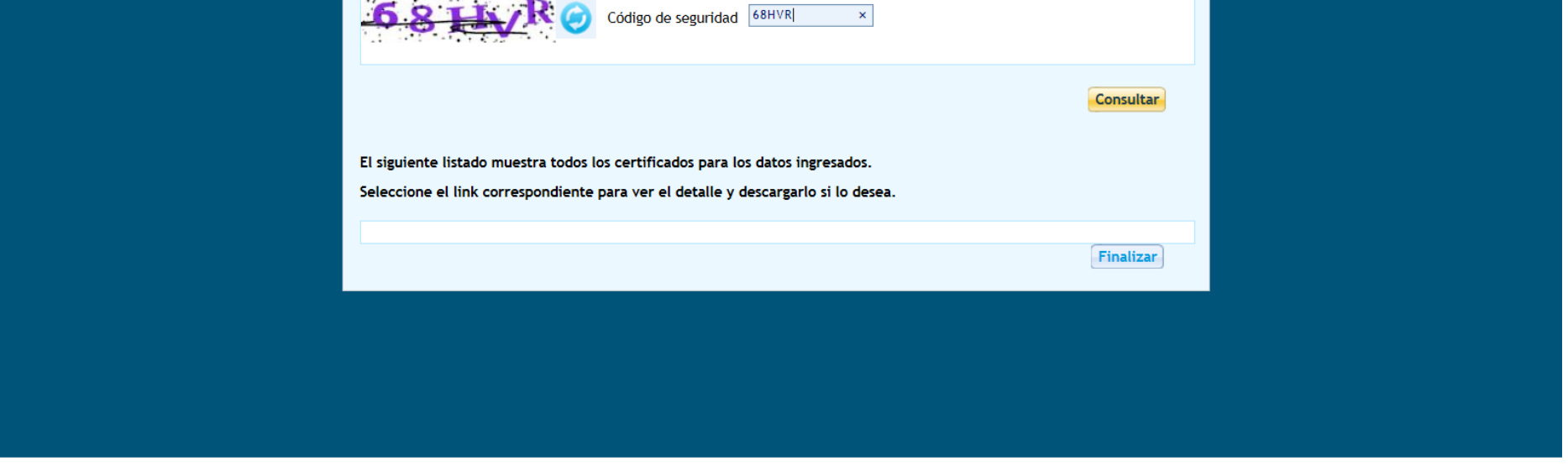

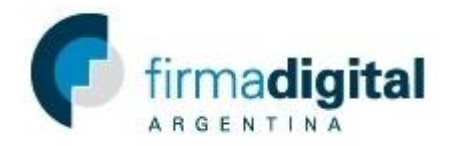

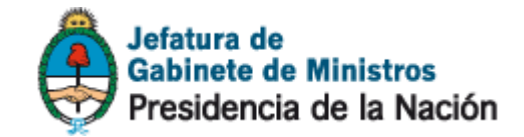

3) En la columna detalle hacer click en el número de serie (En el ejemplo *3DEED738000000009F*) del certificado que corresponde.

|                                                                |                                                                           | I                                                       |                                            | Jefatura de<br>Gabinete de Ministros<br>Presidencia de la Nación |  |
|----------------------------------------------------------------|---------------------------------------------------------------------------|---------------------------------------------------------|--------------------------------------------|------------------------------------------------------------------|--|
|                                                                | IICIO TRÁMITES CERTIFICADOS                                               | OFICIAL DE REGISTRO                                     |                                            |                                                                  |  |
| C                                                              | CONSULTAR CERTIFICADO                                                     | S DE CLAVE PÚBLI                                        | CA EMITIDOS                                |                                                                  |  |
| B                                                              | Búsqueda de Certificados<br>ngrese todos los datos requeridos             | a continuación para obte                                | ener el certificado:                       |                                                                  |  |
|                                                                | Nombre Certificado<br>Apellido Tutorial                                   |                                                         | E-mail                                     |                                                                  |  |
|                                                                | V7 K3E 🥥                                                                  | Código de seguridad                                     |                                            |                                                                  |  |
|                                                                |                                                                           |                                                         |                                            | Consultar                                                        |  |
| E                                                              | il siguiente listado muestra todos l<br>eleccione el link correspondiente | os certificados para los o<br>para ver el detalle y des | datos ingresados.<br>cargarlo si lo desea. |                                                                  |  |
|                                                                | Detalle                                                                   | Estado                                                  | Titular                                    | Emisor                                                           |  |
|                                                                | 3DEED73B0000000009F                                                       | Certificado Emitido                                     | TUTORIAL, Certificado                      | ISSUINGCA01\ISSUINGCA01                                          |  |
|                                                                |                                                                           |                                                         |                                            | Finalizar                                                        |  |
| ntiweb.pki.lab/app/CertificateAuthority/CertificatePublicKeyDe | tail.aspx?id=63d7de87a8ee42149932893ef9fd                                 | fbe3                                                    |                                            |                                                                  |  |

4) Una vez abiertos los detalles del certificado hacer click en Descargar Certificado.

|                                                                           | Jefatura de<br>Gabinete de Ministros<br>Presidencia de la Nación                                                  |  |
|---------------------------------------------------------------------------|----------------------------------------------------------------------------------------------------|--|
| INICIO TRÁMITES CERTIFICADOS OFICIAL D                                    | DE REGISTRO                                                                                                    |  |
| CONSULTAR CERTIFICADOS DE CLA                                             | AVE PÚBLICA EMITIDOS                                                                                              |  |
| Detalle del Certificado<br>A continuación se presentan los datos del cert | ificado seleccionado. Usted puede descargarlo e instalarlo en su equipo.                                          |  |
| Número de serie                                                           | 3DEED738000000009F                                                                                                |  |
| Titular                                                                   | CN=TUTORIAL Certificado, C=AR, SERIALNUMBER=CUIL 20123412347                                                      |  |
| Tipo de Certificado                                                       | Persona Física                                                                                                    |  |
| Validez                                                                   | Entre el 09/09/2015 02:09:52 p.m. y el 08/09/2017 02:09:52 p.m                                                    |  |
| Algoritmo de Firma                                                        | sha1RSA                                                                                                    |  |
| Clave pública                                                             | 3082010A0282010100C311C33C1DE078356E7A0823118694D73A461<br>D87D18AC6CA4FE55096DF8A62F148A1E17225373FD12E708DD386F |  |

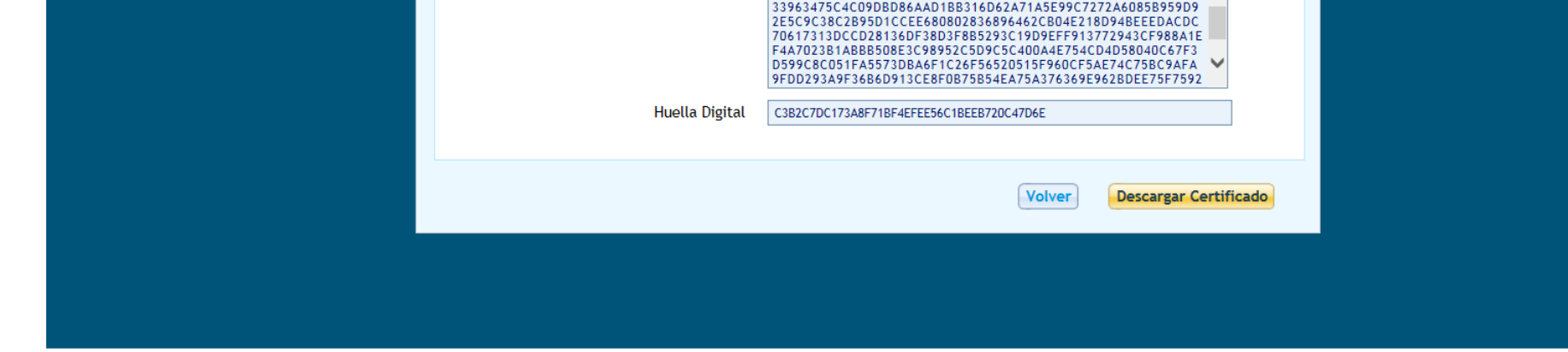

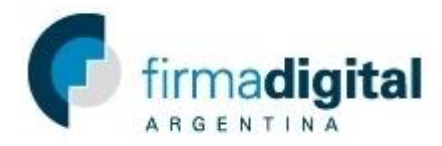

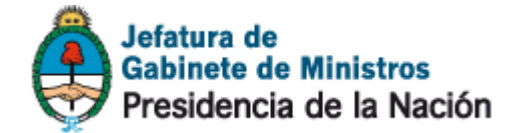

5) Una vez descargado, abrir el archivo y en la nueva ventana hacer click en *Instalar Certificado*.

| Certificado                                                                                                    | 23   |
|----------------------------------------------------------------------------------------------------|------|
| General Detalles Ruta de certificación                                                                            |      |
| Información del certificado                                                                                       |      |
| Este certif. está destinado a los siguientes propósitos:                                                          |      |
| <ul> <li>Prueba su identidad ante un equipo remoto</li> <li>Protege los mensajes de correo electrónico</li> </ul> |      |
|                                                                                                    |      |
|                                                                                                    |      |
|                                                                                                    |      |
| l                                                                                                    | -    |
| Emitido para: TUTORIAL Certificado                                                                                |      |
| Emitido por: ISSUINGCA01                                                                                          |      |
| Válido desde 09/09/2015 hasta 08/09/2017                                                                          |      |
|                                                                                                    |      |
| II I                                                                                                    |      |
| Instalar certificado Dedaración del emis                                                                          | or   |
| Obtener más información acerca de certificados                                                                    |      |
|                                                                                                    |      |
|                                                                                                    | otar |
| Ace                                                                                                    | ptai |

6) Una vez abierto el asistente de importación de certificados hacer click en siguiente.

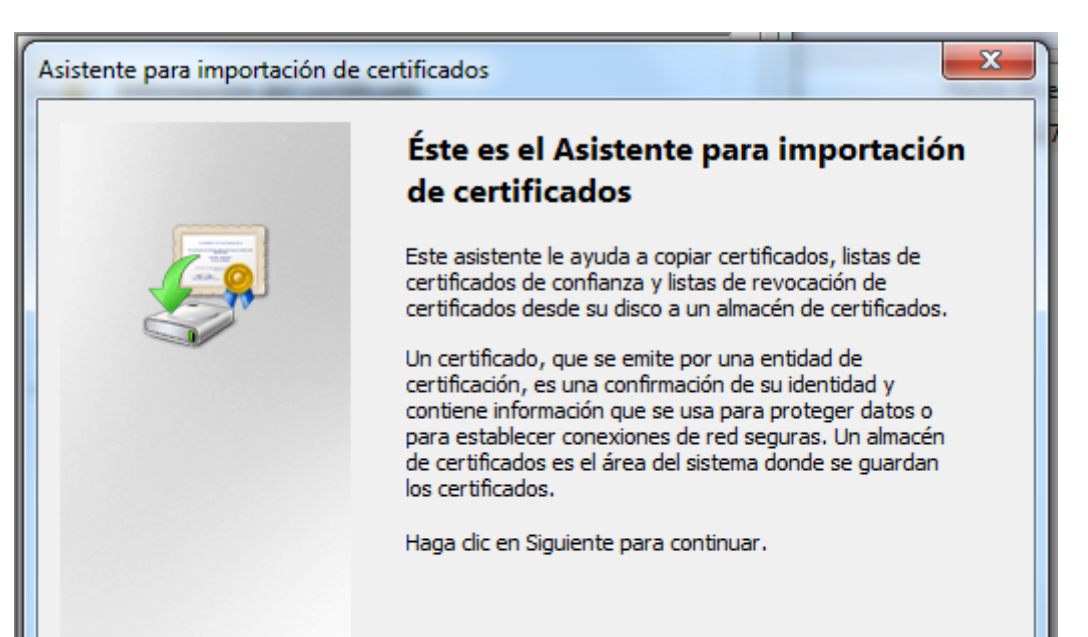

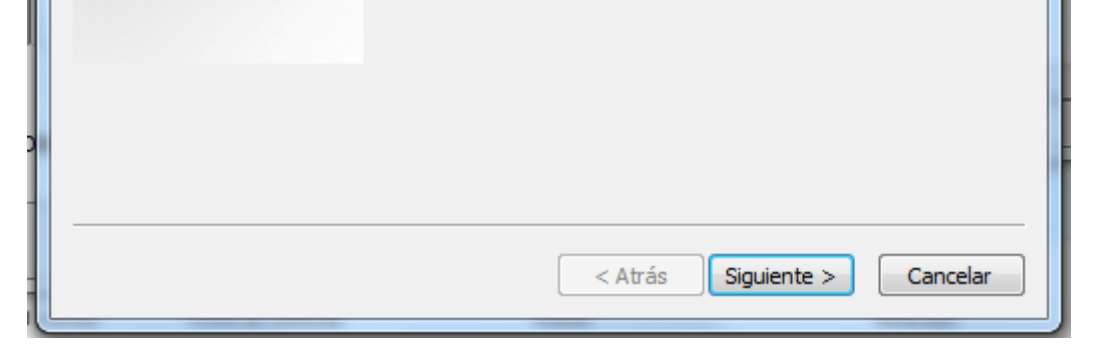

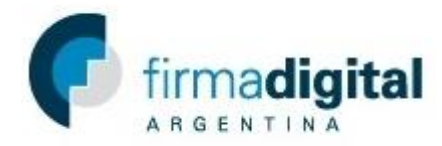

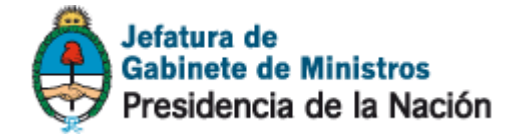

7) Seleccione la opción Colocar todos los certificados en el siguiente almacén y hacer click en *Examinar*.

| sistente para importación de certificados                                                               | ×                                  |
|----------------------------------------------------------------------------------------------------|------------------------------------|
| Almacén de certificados                                                                                 |                                    |
| Los almacenes de certificados son las áreas del sist<br>certificados.                                   | tema donde se guardan los          |
| Windows puede seleccionar automáticamente un al<br>puede especificar una ubicación para el certificado. | lmacén de certificados; también se |
| Seleccionar automáticamente el almacén de<br>certificado                                                | certificados según el tipo de      |
| Colocar todos los certificados en el siguiente                                                          | almacén                            |
| Almacén de certificados:                                                                                |                                    |
|                                                                                                    | Examinar                           |
|                                                                                                    |                                    |
|                                                                                                    |                                    |
|                                                                                                    |                                    |
|                                                                                                    |                                    |
| Más información acerca de los almacenes de certificados                                                 | s                                  |
|                                                                                                    | -                                  |
|                                                                                                    |                                    |
|                                                                                                    |                                    |
|                                                                                                    | Atrás Siguiente > Cancelar         |
|                                                                                                    |                                    |

8) Seleccionar la carpeta Personal y hacer click en Aceptar.

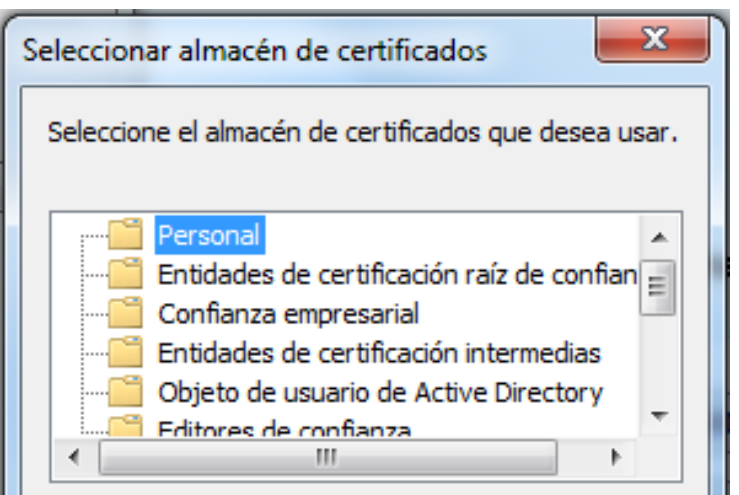

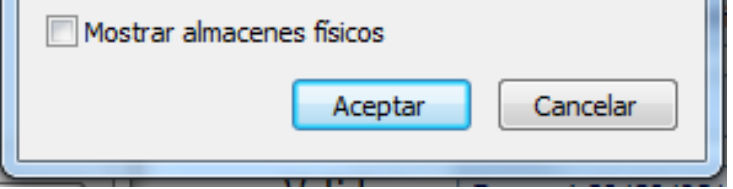

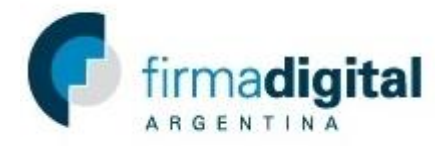

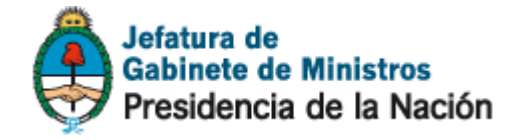

## 9) Hacer click en *siguiente* y luego en *Finalizar*.

| Asistente para importación de certificados |                                                              |               |
|--------------------------------------------|--------------------------------------------------------------|---------------|
|                                            | Finalización del Asistente pa<br>importación de certificados | ra            |
|                                            | Se importará el certificado después de hacer o<br>Finalizar. | dic en        |
|                                            | Especificó la siguiente configuración:                       |               |
|                                            | Almacén de certificados seleccionado por el                  | usuario Entic |
|                                            | Contenido                                                    | Cert          |
|                                            | < <u> </u>                                                   | Þ             |
|                                            |                                                              |               |
|                                            |                                                              |               |
|                                            |                                                              |               |
|                                            | < <u>A</u> trás Finalizar                                    | Cancelar      |

10)Si el certificado se importó con éxito debería aparecer la siguiente ventana.

| Asistente para importación de certificados |
|--------------------------------------------|
| La importación se completó correctamente.  |
| Aceptar                                    |